# Regional Entries with NCPrepSwimming.com

A Guide For NCHSAA Swimming Coaches

#### Prerequisites

Before you can create your team's Regional Entries, you will need:

- A user account at NCPrepSwimming.com upgraded to coach access for your school.
- All of your in-season meets INCLUDING DIVING uploaded to <u>www.ncprepswimming.com</u>

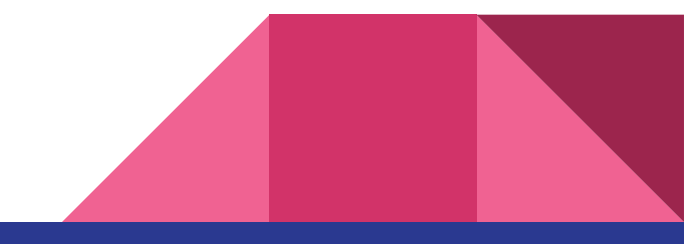

#### Confirm all of your meet results

- Ensure all of your meets have been entered
  - Click on "My Meets" and review the list of results
  - Let Eddie (<u>ncprepswimming@gmail.com</u>) know immediately if there are meets missing.
- Review results for accuracy

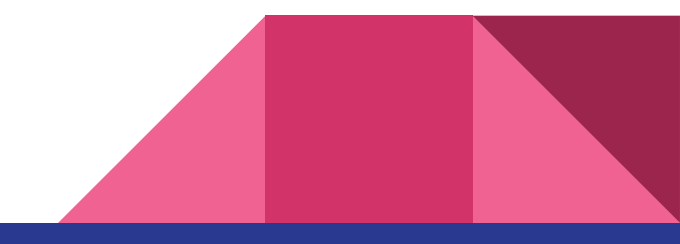

## Check your roster

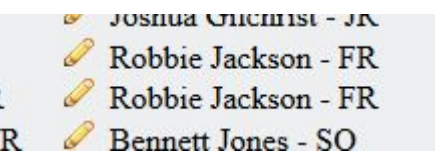

- Ensure your roster is accurate
  - Look for duplicate names and merge records as necessary always merge instead of delete!
  - Correct misspellings and dates of birth
  - The pencil icon will open an edit dialog for each athlete (or the name itself in some browsers)

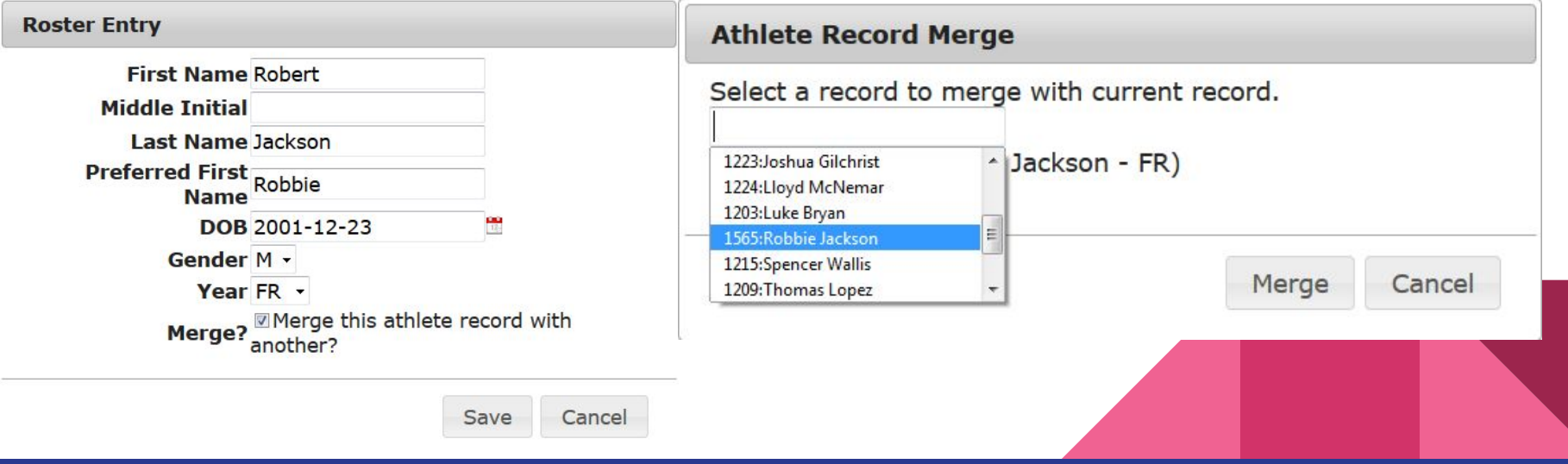

#### Creating your Regional entries submission

- Click on "Create My Meet Entries" and select your region meet from the drop-down and a squad (Boys / Girls)
- Use the point-and-click interface to highlight your entry selections.
  - You may only enter a maximum of 4 individuals per individual event.
  - You may only enter a maximum of 1 relay per relay event
    - Relay names are declared in order by click.
    - You may declare one alternate per relay
  - Each athlete is limited to a maximum of 4 total events
  - Each athlete is limited to a maximum of 2 individual events
- Non-qualifying times are displayed grayed out.
- Don't forget to do BOTH boys and girls and click "Submit Entries" for EACH.

#### **Entering your Divers**

• Once you've submitted entries, if you entered divers, you'll see this message:

Your entries have been recorded. You may <u>edit them</u> until the deadline. If you have dive sheets to enter, they will now be available on your <u>entry matrix</u> <u>page</u>.

• EAST regional teams need to enter their divers' lists through the link included on the entry matrix page:

Entry times are NOT updated when and if results are updated. If your swimmers have improved their times, you MUST resave your entries to reflect updated times. The grid display will always show the best time even if it's faster than what's been submitted as an entry.

To use this form, simply click on a qualifying time to select that entry. For relays, select swimmers in order they will swim.

You have one or more divers entered in this meet, please enter their dive sheets here.

### Entering your Divers, cont.

- The dive entries module will show you all of your entered divers for a given event (either girls or boys).
- Open the dive sheet for each, enter the dives, and click submit.
- Correctly entered dive sheets will be updated with a green icon.
- Only correct dive sheets will be accepted. The system will identify mistakes.
- Refer to NFHS Rule 9 Section 4 Article 1 for dive selection requirements.

| SNALV                                                      |                                                          | Girls Diving      | g (11 dives)                                                                                 | Clos      |  |
|------------------------------------------------------------|----------------------------------------------------------|-------------------|----------------------------------------------------------------------------------------------|-----------|--|
| The Destination for High School Swimming in North Carolina |                                                          |                   | Meet: 2020 NCHSAA 4A West Regional 2020-01-31<br>Team: Hough Huskies<br>Name: Carly Carriker |           |  |
| • Home                                                     |                                                          | Round<br>Prelims: | Dive                                                                                         | Voluntary |  |
| Hopor Roll                                                 | NCHSAA Teams in the EAST Degion need to submit their dis |                   |                                                                                              |           |  |
| Rankings                                                   | sheets online. Dives may be changed until 1 hour before  | 3                 |                                                                                              |           |  |
| <u>About</u>                                               | competition.                                             | 4                 |                                                                                              |           |  |
| Resources:                                                 | Confirmed Entries<br>Athlete Team Dive Sheet Status      | 5                 |                                                                                              |           |  |
|                                                            | QAva Gilrov Hough Huskies Open Dive Sheet                | Semi-Finals:      | :                                                                                            |           |  |
| Getting Started Guide Meet Scoring Intructions (NCPS)      | Carly Carriker Hough Huskies Open Dive Sheet             | 7                 |                                                                                              |           |  |
| Team Abbreviations (csv)                                   | Andra Buchan Hough Huskies Open Dive Sheet               | 8                 |                                                                                              |           |  |
| • FAQ                                                      | Lilly Neal Hough Huskies Open Dive Sheet                 | Finals:           |                                                                                              |           |  |
| See chara:                                                 |                                                          | 9                 |                                                                                              |           |  |
| Joaches.                                                   |                                                          | 10                |                                                                                              |           |  |
|                                                            |                                                          | 11                |                                                                                              |           |  |

#### What's next?

- Once you've clicked submit, your entries are saved, your athletes are entered into the meet, and no further work is required.
- You can save your entries at any time, and as often as you like until the entry deadline. Only the last submission will be kept for entries.
- Your saved entries will be emailed to you. If you get an email with a correct listing, you're all set.
- SCENARIO: You saved your entries before your conference meet, and Suzie is entered in the 50 free for Regionals. Suzie improves her time at the conference meet.

You MUST re-submit your entries for her time to be updated.

# Questions? Email Eddie: NCPrepSwimming@gmail.com